# FR851

NET IMPRESS フラッシュマイコンプログラマ用 コントロールモジュール

インストラクションマニュアル

株式会社DTSインサイト

## FR851 INSTRUCTION MANUAL No. M2392VC-02

# 改訂履歴

| 版   | 発行日付       | 変更内容 |
|-----|------------|------|
| 第1版 | 2015.06.17 | 新規発行 |
| 第2版 | 2015.07.01 | 誤記訂正 |

#### おことわり

- 1)本書の内容の全部または一部を、無断転載することは禁止されています。
- 2) 本書の内容は、改良のため予告なしに変更することがあります。
- 3)本書の内容について、ご不審な点やお気付きの点がございましたらご連絡ください。
- 4)本製品を運用した結果の内容の影響につきましては、3)に関わらず責任を負いかねますので ご了承ください。

 $\ensuremath{\mathbb{C}}$  DTS INSIGHT CORPORATION. All Rights Reserved. Printed in Japan

# 目 次

| 1. 概要                                  | 3  |
|----------------------------------------|----|
| 2. 仕様                                  | 4  |
| 2-1. 対象マイコンと仕様                         | 4  |
| 2-2. 機種固有のパラメータ設定                      | 5  |
| 2-2-1.【 Parameter Table 1 ウィンドウの設定 】   | 5  |
| 2-2-2.【 Basic Operationウィンドウの設定 】      | 9  |
| 2-2-3.【 Parameter Table 2 ウィンドウの設定 】 1 | 3  |
| 2-3. デバイスファンクションと実行機能 1                | 4  |
| 3. ターゲットシステムとの接続と専用コネクタ 1              | 5  |
| 3-1. 信号一覧表 1                           | 5  |
| 3-2. 代表的な接続例 1                         | 6  |
| 3-3. 制御信号波形 1                          | 8  |
| 3-4. プローブ 2                            | 0  |
| 4. エラーメッセージ                            | 2  |
| 4-1. エラーメッセージー覧 2                      | 2  |
| 5. 代表マイコン以外への適用 2                      | 3  |
| 5-1. パラメータ変更(NET IMPRESSのキーボードを使って)2   | 3  |
| 5-2.対象マイコンの変更(リモートコントローラを使って)2         | 3  |
| 5-3. リモートコントローラによるパラメータの変更方法 2         | 24 |
| 6. YIMフォルダ管理 2                         | 5  |
| 6-1. YIMフォルダによる段取り替え 2                 | 5  |
| 6-2. 定義体交換方法 2                         | 6  |
| 7. ご利用上の注意 2                           | 27 |

## 1. 概要

FR851は、NET IMPRESSオンボードフラッシュマイコンプログラマ用のコントロール モジュールです。

FR851は、ルネサスエレクトロニクス社製:RL78/G10シリーズを対象とする、これと 同一のアルゴリズム・プロトコルで書き込み可能なフラッシュメモリ内蔵マイコンを対象とします。 書き込み制御情報を内蔵したコンパクトフラッシュカードで構成されます。

弊社では、標準プローブケーブルとして、AZ410、AZ411、AZ412、AZ413の 4タイプをご用意しております。

その他のプローブケーブルについては、弊社又は代理店にお問い合わせください。

< ご注意 >

コントロールモジュールでは、当該代表マイコンと同一のアルゴリズム・プロトコルをもつ、他の マイコンの書き込みが可能です。

必ずお客様がお使いになられるフラッシュメモリ内蔵マイコン用のマイコンパックと組み合わせ てご使用ください。

書き込み方式の異なるマイコンに対するご利用は、ターゲットマイコン及びそれを含むユーザシス テムを破壊する恐れがあります。 2. 仕様

2-1. 対象マイコンと仕様

特に記載なき項目は、NET IMPRESS標準に準じます。

| 型名                       | F R 8 5 1                                                       |
|--------------------------|-----------------------------------------------------------------|
| ターゲットマイコン                | FR851Mx xマイコンパックで規定                                             |
| フラッシュメモリ容量               | 同上                                                              |
| フラッシュメモリアドレス             | 同上                                                              |
| オブジェクトファイル<br>フォーマット     | インテルHEX<br>モトローラS<br>バイナリ                                       |
| デフォルト                    | モトローラS                                                          |
| ターゲットインタフェイス             | UART (非同期通信) インタフェイス (1線)<br>115200bps<br>□ MSBファースト ■ LSBファースト |
| デフォルト                    | UART 115200bps                                                  |
| ベリファイモード                 | □FULLベリファイ ■SUMベリファイ                                            |
| デフォルト                    | SUMベリファイ                                                        |
| 書き込み時のターゲット<br>インタフェイス電圧 | FR851Mx xマイコンパックで規定                                             |

対象マイコンの詳細は各種マイコンパックのインストラクションマニュアルをご参照ください

2-2. 機種固有のパラメータ設定

AZ490 (リモートコントローラ:Windows上で動作)を利用して次の初期設定を行います。

リモートコントローラのご利用方法については、AZ490: リモートコントローラのインストラ クションマニュアルをご参照ください。

2-2-1. 【 Parameter Table 1 ウィンドウの設定 】

Parameter Table 1 画面上で、ターゲットマイコンにあったパラメータ設定を行います。

| Remote Control Mode Version 5.81          |                        |                   |          |                |
|-------------------------------------------|------------------------|-------------------|----------|----------------|
| rrent IMPRESS Module                      |                        | r                 |          | DEMOTE         |
| FR851.YIM                                 |                        |                   | _        | REMOTE         |
|                                           | MODEL CODE             | MICOM PACK No.    | Port No. | REMOTE         |
| FR801                                     | FR801                  | FR851MXX          | TCP/IP   | C EDIT         |
| Parameter Table 2 CF C                    | ard Infomation         | File Transf       | er       | Communication  |
| Host Interface Configuration Basic        | : Operation            | Parameter Tab     | le 1     | Check          |
|                                           |                        |                   |          | 10KEY          |
| MCU Type (FUNC D8) FR851                  |                        |                   |          |                |
| TVcc Threshold (FUNC D3) 4.0 [V]          |                        |                   |          | Execute YMN    |
| Flash ROM (FUNC D6)                       | MCU Clock Frequen      | cv (FUNC DF) 20.0 | [MHz]    |                |
| First Address 00000000                    | MCU Operation Mod      |                   |          | Save to HD     |
| TTTTTTTTTTTTTTTTTTTTTTTTTTTTTTTTTTTTTT    |                        |                   |          | Save to HD     |
|                                           | WDT Clock Period       | (FUNC D5)  20     | [ms]     | ок             |
| ROM Block Configuration                   | ⊢Data Communicat       | ion               |          |                |
| Group No. Start Address Block Size (byte) | Interface(FUNC D1)     | )                 |          | Cancel         |
| Group 1 00000000 00000800                 | • UART C C             | CSI               |          |                |
| Group 3                                   | Channel No.(FUNC       | D7)               |          | Exit           |
| Group 4                                   | 0 0 1 C                | 2 0 3             |          |                |
| Group 5                                   |                        |                   |          | Remote Control |
| Group 6                                   | UART Baud Rate (       | FUNC D2) 2400     | -        | 5.81           |
| Group 8                                   |                        |                   |          | Control Module |
| Group 9                                   | CSI Baud Rate (I       | FUNC D9) 500K     | <u> </u> | 12.00          |
| Group 10                                  |                        |                   |          | Firmware       |
| Group 12                                  | BufferRAM Initialize   | KEEP              | -        | 13.04          |
| Group 13                                  | (FUI                   | NO 5A) /          |          | Parameter      |
| Group 14                                  | SOM Check Mode<br>(FUI | NC 9C) 8/8bit     | <b>-</b> | 12.00          |

①TVcc Threshold [ FUNC D3 ]

ターゲットマイコンの動作電圧の下限値よりさらに10%程低い値を設定してください。 NET IMPRESSは、ターゲットマイコンの動作電圧(TVcc)を監視しており、 この電圧がここで設定する電圧値以上の時に、デバイスファンクションを実行します。 NET IMPRESSでのTVccスレッショルドの設定は、NET IMPRESSの インストラクションマニュアル【5-4-5 TVccスレッショルド設定】をご参照ください。

②Flash ROM【First/Last Address】【FUNC D6】 マイコンに内蔵されているフラッシュメモリ領域(First/Last Address)を 設定してください。 NET IMPRESSでのFlash ROMの設定はできずに、表示のみとなります。

NET IMPRESSインストラクションマニュアル【5-4-8 フラッシュメモリ領域 表示】をご参照ください。

③ROM Block Configuration フラッシュメモリのブロック構成を設定します。

< ブロック情報テーブル >

ブロック情報テーブルは、ブロックグループNo.、ブロックグループのスタートアドレス、

ブロックサイズの3情報からなります。

ブロックグループNo.: Group1~Group14までの14Groupが指定できます。
 連続したブロックサイズの等しい一群のブロックを一つのブロック
 グループとして、アドレスの小さい方から、小さい番号のブロック番号
 を付与します。

スタートアドレス: ブロックグループの開始アドレスです。
 このアドレスからブロックサイズで定められた大きさのブロックが連続して並び、一つのブロックグループを構成します。
 NET IMPRESSは、次の(ブロック)グループアドレスまで、

このブロックサイズで定められたサイズのブロックが連続して配置 されるものと解釈されます。 また、ブロックサイズを1にするとアクセス禁止領域となります。あく セス禁止領域はデバイスファンクション実行領域でも、デバイスファン クションが実行されません。 例)

| ブロックグループNo. | スタートアドレス  | ブロックサイズ   |
|-------------|-----------|-----------|
| 1           | #00F80000 | #00008000 |
| 2           | #00FA0000 | #00010000 |
| 3           | #00000000 | #00000000 |

スタートアドレス

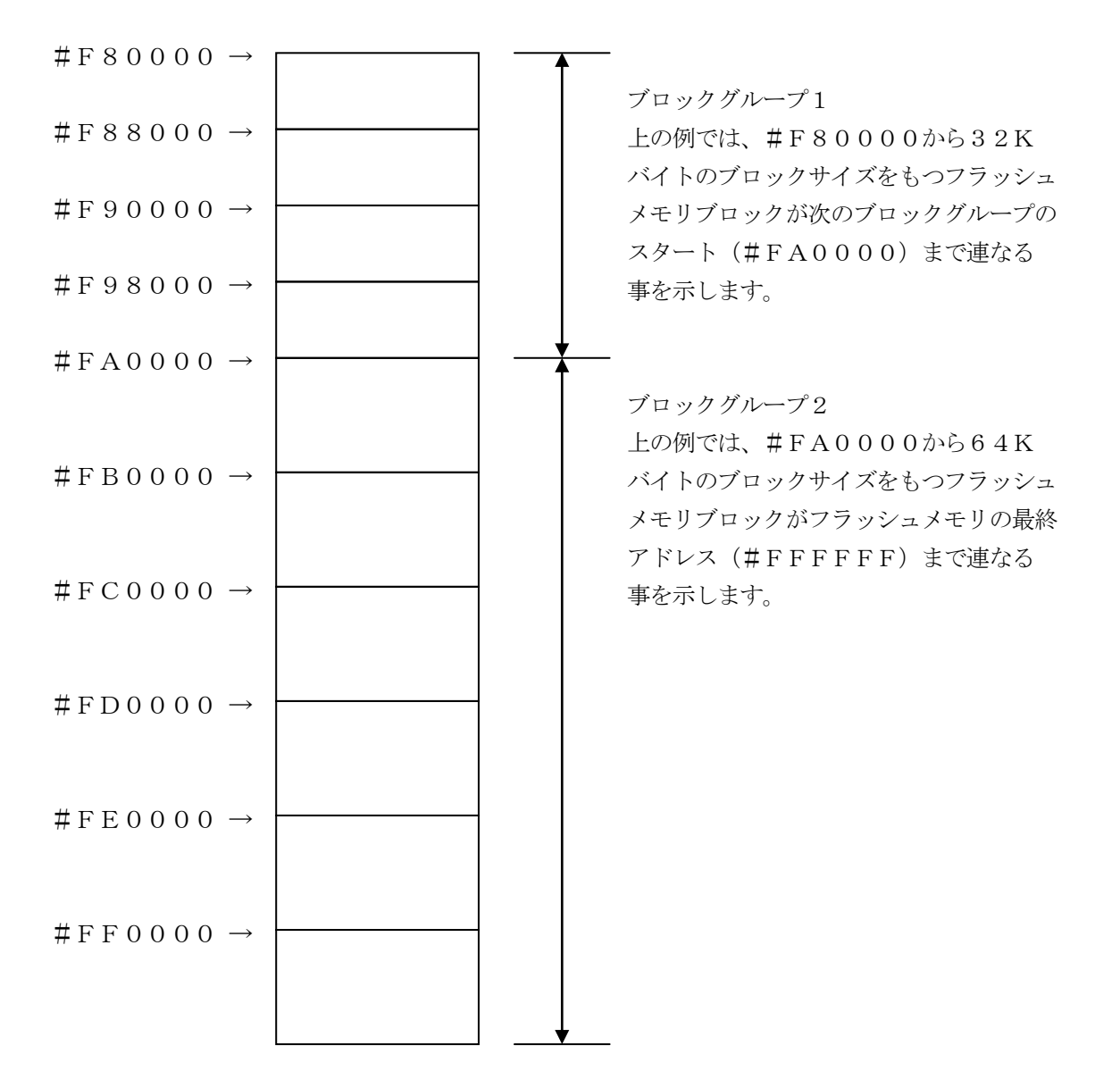

④MCU Clock Frequency 【FUNC DF】本コントロールモジュールでは設定不要です。

⑤MCU Operation Mode【FUNC D4】 本コントロールモジュールでは設定不要です。

6 WDT Clock Period [ FUNC D5 ]

NET IMPRESSは、オンボードプログラミング中に定周期のクロックパルスを出力する 機能を持っています。この周期を利用する場合はWDT周期の設定を行います。 定周期パルスは、3-1信号一覧表のWDT(18ピン端子)信号から出力されます。 NET IMPRESSでのWDT設定は、NET IMPRESSのインストラクションマニュ アル【5-4-7 ウォッチドックタイマ設定】をご参照ください。

⑦Data Communication

本コントロールモジュールでは下記項目の設定は不要です。 本項目の設定に依らずUART 115200bpsで通信を行います。 ・通信路選択【FUNC D1】

- Channel No. [FUNC D7]
- UART Baud Rate [ FUNC D2 ]
- CSI Baud Rate [FUNC D9]

⑧MCU Type 【FUNC D8】

この項目へ設定された内容が、ウィンドウ左上部のMCU Type及びNET IMPRESS 本体上に表示されます。

マイコンの型名、お客様の装置型名など任意の文字を16桁まで入力できます。

NET IMPRESSでの表示型名変更は、NET IMPRESSのインストラクションマニュ アル【5-4-10表示型名変更】をご参照ください。

90K

Parameter Table 1ウィンドウ内容を、コントロールモジュールに転送するキー です。①~⑧の設定変更後は、他のウィンドウに移る前に必ず、OKキーを押してください。 OKキーが押されなければ、変更したパラメータは反映されません。

# 2-2-2.【Basic Operationウィンドウの設定】Basic Operationウィンドウ上では、次の3項目の設定を行います。

| Remote Control Mode Version                                                                                                    | 5.81                                                                                                    |                                      |                                                         |                                    |                                                                                                    |
|----------------------------------------------------------------------------------------------------|----------------------------------------------------------------------------------------------------|--------------------------------------|---------------------------------------------------------|------------------------------------|----------------------------------------------------------------------------------------------------|
| FR85                                                                                                    | 51.YIM                                                                                                    |                                      |                                                         |                                    | REMOTE                                                                                                    |
| МСИ ТҮРЕ                                                                                                    |                                                                                                    | MODEL CODE                           | MICOM PACK No                                           | o. Port No.                        | REMOTE                                                                                                    |
| FR851                                                                                                    |                                                                                                    | FR851                                | FR851Mx                                                 | x TCP/IP                           | C EDIT                                                                                                    |
| Parameter Table 2                                                                                                    | CF Card                                                                                                    | Infomation                           | File T                                                  | Transfer                           | Communication                                                                                                    |
| Host Interface Configuration                                                                                                    | Basic Op                                                                                                    | eration                              | Parameter                                               | r Table 1                          | Check                                                                                                    |
| File Operation Load File (FUNC F1) Save File (FUNC F2) Purge File (FUNC F3) Current File (FUNC F4) File List File List Purge All File | Device Function         (FUNC 0)         First Address         Last Address         Verify Mode         Search         Modified Bit         EDIT         Sym         Address | 00000000<br>000007FF P<br>SUM READ V | ERASE B<br>ROGRAM F<br>E.P.R C<br>Store Block<br>Data / | LANK<br>READ<br>COPY<br>Buffer SUM | 10KEY<br>Execute YMN<br>Save to HD<br>OK<br>Cancel<br>Exit<br>Version<br>Remote Control<br>5.81<br>Control Module<br>12.00 |
| Buffer Area (FUNC F5)                                                                                                    |                                                                                                    |                                      |                                                         |                                    | Firmware                                                                                                    |
| Last Address 0000007FF                                                                                                    |                                                                                                    |                                      |                                                         | +                                  | 13.04           Parameter           12.00                                                                                  |

①Device Function [ FUNC 0 ]

マイコンへのデバイスファンクションの対象領域を設定します。

通常は、2-2-1. ②項のFlash ROM領域と同じ設定にします。

デバイスファンクションアドレス【FUNC 0】は、その設定アドレス値により、図2-2-2 -1のようにフラッシュメモリのブロック境界アドレスに自動アライメントされます。

この自動アライメントされた領域に対して、デバイスファンクションが実行されます。

②Buffer Area 【FUNC F5】

NET IMPRESSのバッファメモリ上のデータをセーブ・ロード (バイナリファイルの場合) する領域を設定します。

通常は、2-2-1. ②項のFlash ROM領域と同じ設定にします。

図2-2-2-2は、Device Function【FUNC 0】、Buffer Area 【FUNC F5】、Flash ROM Area【FUNC D6】の関係を示しています。

③Verify Mode

本コントロールモジュールでは設定不要です。

今項目の設定に依らずSUMベリファイが実行されます。

40K

ウィンドウ内容を、コントロールモジュールに転送するキーです。

①~③の設定変更後は、ウィンドウに移る前に必ず、OKキーを押してください。

OKキーが押されなければ、パラメータは反映されません。

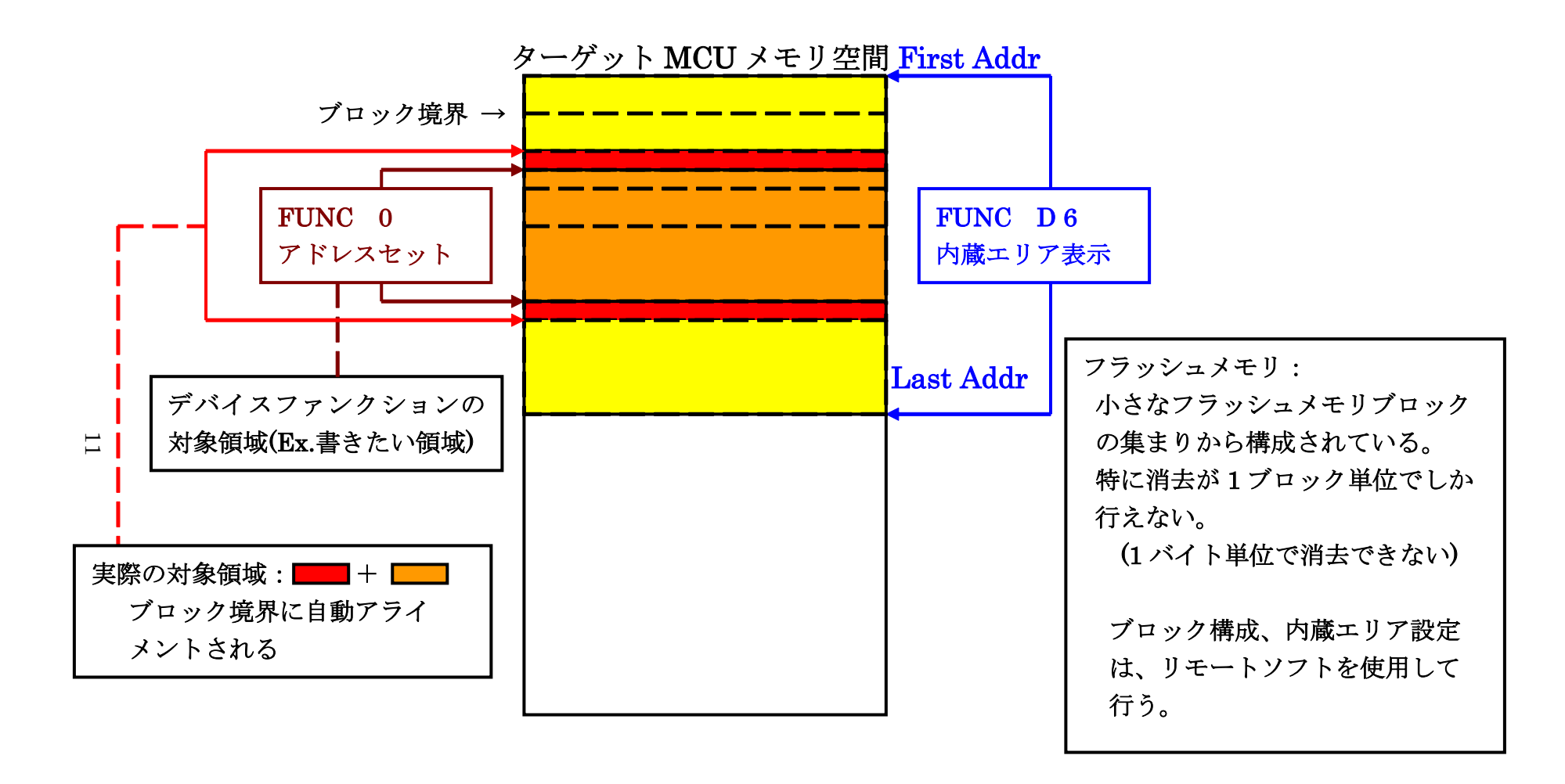

FUNC 0アドレスセットとアドレスアライメント

X = 2 - 2 - 1

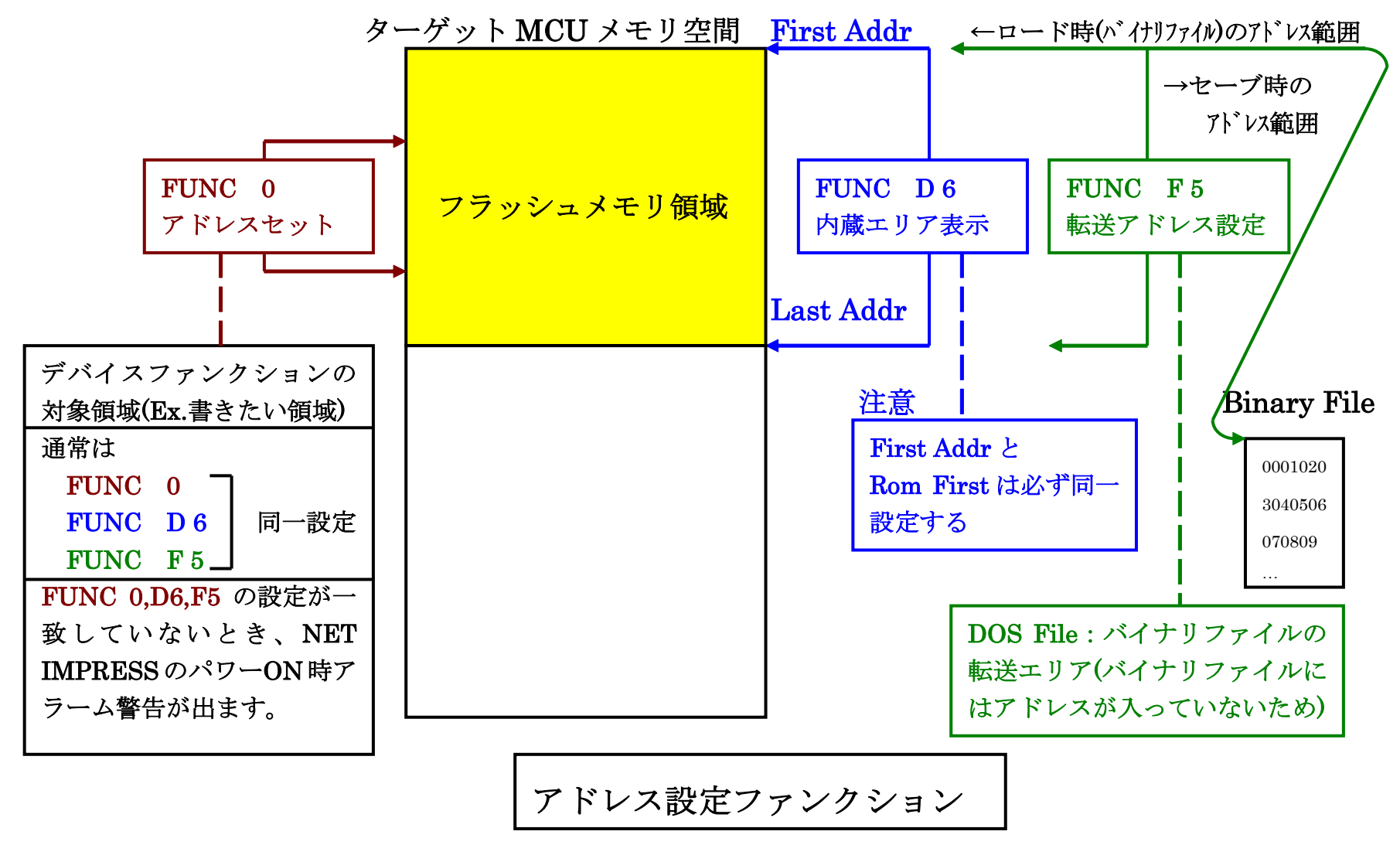

12

X = 2 - 2 - 2 - 2

2-2-3.【 Parameter Table 2 ウィンドウの設定】

この設定ウィンドウには、マイコン固有パラメータが設定されていますので、変更しないでください。

#### 設定変更が必要な場合は、事前に必ず弊社サポートセンタまで、ご相談ください。

| <b>.</b> | Remote C                               | ontr        | ol M  | ode   | V      | ersio | on 5 | 5.81  |                   |               |       |      |       |     |    |    |       |               |               |                |
|----------|----------------------------------------|-------------|-------|-------|--------|-------|------|-------|-------------------|---------------|-------|------|-------|-----|----|----|-------|---------------|---------------|----------------|
| Cu       | rrent IMPRI                            | ESSI        | Modu  | ule   |        | FR    | 851  | YIN   | Λ                 |               |       |      |       |     |    | _  |       |               |               | REMOTE         |
| MC       | CU TYPE                                |             |       |       |        |       |      |       |                   |               |       | мо   | DEL   | COD | E  |    | місоі | M PACK No.    | Port No.      | REMOTE         |
|          |                                        |             |       | F     | R85    | 1     |      |       |                   |               |       |      | FI    | R85 | 1  |    | FI    | R851Mxx       | TCP/IP        | C EDIT         |
|          | Host Ir                                | nterfa      | ace ( | Confi | igura  | ation |      |       |                   | Bas           | sic O | pera | ation |     |    | r  |       | Parameter Ta  | ble 1         | Communication  |
| ſ        | Par                                    | ame         | ter T | able  | 2      |       | Ľ    |       | C                 | FCa           | rd In | foma | ation |     | ľ  |    |       | File Transfer |               | Check          |
|          | - Specific                             | Da          | ram   | otori | for th | hie ( | ont  | ol M  | lodu              | lo (E         | UMC   | • 9Y |       |     |    |    |       |               |               | 10KEY          |
|          | Specific                               | . – a<br>00 | 01    | 02    | 01.0   | 0/    | 05   | 00    | 07                | יין שו<br>גער | 00    | 00   | 08    | 00  |    | OF | 0     |               |               | Execute YMN    |
|          | 0C0:                                   | 00          | 00    | F6    | 53     | 04    | 00   | 00    | 00                | 00            | 68    | 00   | 00    | 80  | 08 | 08 | 60    | Sh.           | `             |                |
|          | 0D0:                                   | 00          | AO    | 03    | E8     | 00    | AO   | 00    | 64                | 00            | AO    | 00   | 00    | 00  | 00 | 00 | 00    | d             |               | Save to HD     |
|          | 0E0:                                   | 00          | 00    | 00    | 00     | 00    | 00   | 00    | 00                | 00            | 00    | 00   | 00    | 00  | 00 | 00 | 00    |               |               |                |
|          | 0F0:                                   | 00          | 00    | 00    | 00     | 00    | 00   | 00    | 00                | 00            | 00    | 00   | 00    | 00  | 00 | 00 | 00    | •••••         | •••••         | ОК             |
|          | 1.10                                   |             |       | -     | -      | ,<br> | -    | ,<br> | ,<br>             | -             |       |      | -     |     |    | ,  |       |               |               | Cancel         |
|          | 140:                                   | 00          | 00    | 00    | 00     | 00    | 00   | 00    | 00                | 00            | 00    | 00   | 00    | 00  | 00 | 00 | 00    | •••••         | •••••         |                |
|          | 600:                                   | 00          | 00    | 00    | 00     | 00    | 00   | 00    | 00                | 00            | 00    | 00   | 00    | 00  | 00 | 00 | 00    | <mark></mark> | <mark></mark> |                |
|          | 610:                                   | 00          | 00    | 00    | 00     | 00    | 00   | 00    | 00                | 00            | 00    | 00   | 00    | 00  | 00 | 00 | 00    |               |               | -Version       |
|          | 620:                                   | 00          | 00    | 00    | 00     | 00    | 00   | 00    | 00                | 00            | 00    | 00   | 00    | 00  | 00 | 00 | 00    | •••••         |               | 5.81           |
|          | 630:                                   | 00          | 00    | 00    | 00     | 00    | 00   | 00    | 00                | 00            | 00    | 00   | 00    | 00  | 00 | 00 | 00    |               |               | Control Module |
|          |                                        |             |       |       |        |       |      |       |                   |               |       |      | _     |     |    |    | ,     | ,<br>         |               | 12.00          |
|          | - WARNING -                            |             |       |       |        |       |      |       | Firmware<br>13.04 |               |       |      |       |     |    |    |       |               |               |                |
|          | These parameter should not be changed. |             |       |       |        |       |      |       | Parameter         |               |       |      |       |     |    |    |       |               |               |                |
|          |                                        |             |       | Co    | nta    | ict   | to ` | YD    | C ii              | ۱d            | eta   | ils. |       |     |    |    |       |               |               | 12.00          |
|          |                                        |             |       |       |        |       |      |       |                   |               |       |      |       |     |    |    |       |               |               |                |

#### 2-3. デバイスファンクションと実行機能

NET IMPRESSのデバイスファンクション起動時に実行される機能は以下のとおりです。

| デバ               | イスファンクション                       | ERASE  | BLANK    | PROGRAM  | READ    | E. P. R  | COPY  |
|------------------|---------------------------------|--------|----------|----------|---------|----------|-------|
| 対                | 【FUNC 0】による<br>フラッシュメモリ<br>一部領域 | ×      | ×        | ×        | ×       | ×        | ×     |
| 象<br>メ<br>モ<br>リ | 【FUNC D6】による<br>フラッシュメモリ<br>全領域 | ×      | 0        | ×        | 0       | 0        | ×     |
| 域                | ブロックコンフィ<br>グレーションによ<br>る書き込み禁止 | ×      | ×        | ×        | ×       | ×        | ×     |
|                  |                                 | □Erase |          | □Erase   |         | Erase    |       |
| 75ッシ<br>実行       | ュメモリに対する<br>動作                  | □Blank | ■B1ank*3 | □Blank   |         | □Blank   |       |
|                  |                                 |        |          | □Program |         | ■Program |       |
|                  |                                 |        |          | □Read    | ■Read*2 | ■Read*1  | □Сору |
|                  |                                 |        |          |          |         |          | □Read |
| 備考               |                                 |        | L        | I        | I       | L        | I     |
|                  |                                 |        |          |          |         |          |       |
|                  |                                 |        |          |          |         |          |       |

- \*1:デバイスファンクションE・P・R時に実行される、Read Verifyは、SUMベリフ ァイ(実際にはCRCベリファイ)が常に実行されます
- \*2:デバイスファンクションREAD時はバッファデータのCRC値とマイコンから読み込んだC RC値の比較となります。
- \*3:デバイスファンクションBLANK時は消去状態のCRC値とマイコンから読み込んだCRC 値の比較となります。

# 3. ターゲットシステムとの接続と専用コネクタ

#### 3-1. 信号一覧表

本コントロールモジュールをご利用頂いた場合のターゲットプローブコネクタ端の信号表を示し ます。

| マイコン信号名      | NET            | マイコン信号名 |      |             |            |
|--------------|----------------|---------|------|-------------|------------|
| VSS          | GND            | (15)    | 1    | GND         | VSS        |
|              | TVpp1          | 16      | 2    | TVccd       | VDD        |
|              | TVpp2          | 17      | 3    | Vcc         |            |
| ウォッチドッグパルス信号 | WDT            | (18)    | (4)  | TRES        | 正論理/TRES   |
|              | TAUX3 (TVpp1C) | 19      | 5    | /TRES       | /RESET     |
|              | TAUX4 (TVpp2C) | 20      | 6    | TCK         |            |
|              | reserved       | 21      | 7    | reserved    |            |
|              | reserved       | 22      | 8    | reserved    |            |
|              | TAUX           | 23      | 9    | TAUX2 (TRW) |            |
|              | TBUSY          | 24      | (10) | /TICS       | マルチプレクス用信号 |
|              | TIO            | 25      | 11   | /TOE        |            |
|              | TVccs          | 26      | 12   | TMODE       |            |
|              | TRXD           | 27      | (13) | TTXD        | T00L0/P40  |
| VSS          | GND            | 28      | (14) | GND         | VSS        |

ターゲットプローブ信号表(FR851)

1. 〇 は、必ず接続頂く信号線です。

2. ()は、必要な時のみ接続してください。

- 3. も() も印のない信号線はターゲットシステムの回路には接続しないでください。 詳細については、弊社サポートセンタにお問い合わせください。
- 4. 各信号線のインタフェイス回路については、プログラマ本体の『Instruction Manual』をご覧下さい。

3-2. 代表的な接続例

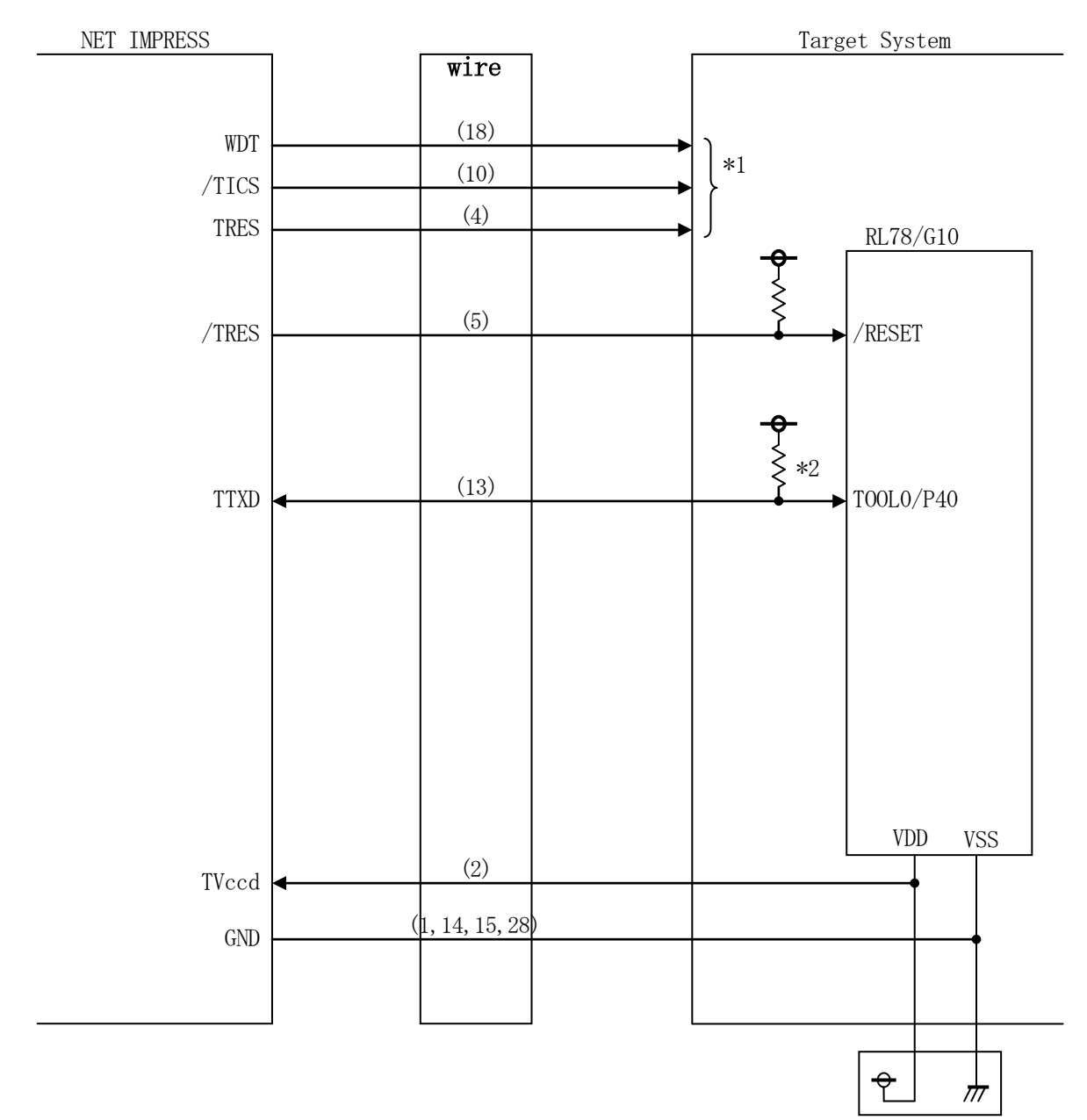

< ターゲットシステムとの接続例 >

\*1:オプション機能です。

\*2:ターゲット上でプルアップしてください。プルアップ抵抗値は、マイコンのマニュアル、ライ タとの回路構成、通信波形等をご確認の上、決定してください。

- (1) "書き込みモード信号"など一部の書き込みに使用する信号がユーザシステムとの共用端子に定義 されている場合には、それらの信号のマルチプレクス回路をユーザシステムに実装してください。 /TICS信号は、NET IMPRESSのデバイスファンクション実行時にだけアサートされ る信号です。
  - この信号によって共用端子に実装される信号切り替えを行います。
  - マルチプレクス回路をユーザターゲットシステムにいれていただくことにより、/TICSがネゲートされている時 (デバイスファンクションを実行していない時) にNET IMPRESSが接続されていない (コネクタを外した)状態と同一の条件をつくることができます。
  - 書き込み制御に使われるこれらの信号が、フラッシュマイコンから制御用専用信号線として定義されるターゲットシステムでは、マルチプレクス回路は不要です。
- ②WDT信号端子には、WDT Period 【FUNC D5】で設定されたクロック信号がNE T IMPRESSより出力されます。(常時出力) $\Rightarrow$ (オープンコレクタ出力)
  - フラッシュメモリ書き込み中に、所定のクロック信号が必要なユーザ回路へ接続しご利用ください。
- ③NET IMPRESSでは、標準プローブ中に/TRES信号を設けてあります。
  - /TRES信号は、ターゲットシステム内でワイヤードオアをとり、マイコンの/RESET端子 に接続して頂けるよう、オープンコレクタ出力の信号としています。
  - TRES信号は、ターゲットシステムが正論理のリセット信号を必要としている場合にご利用いただけます。TRES信号は、トーテムポール出力の信号です。

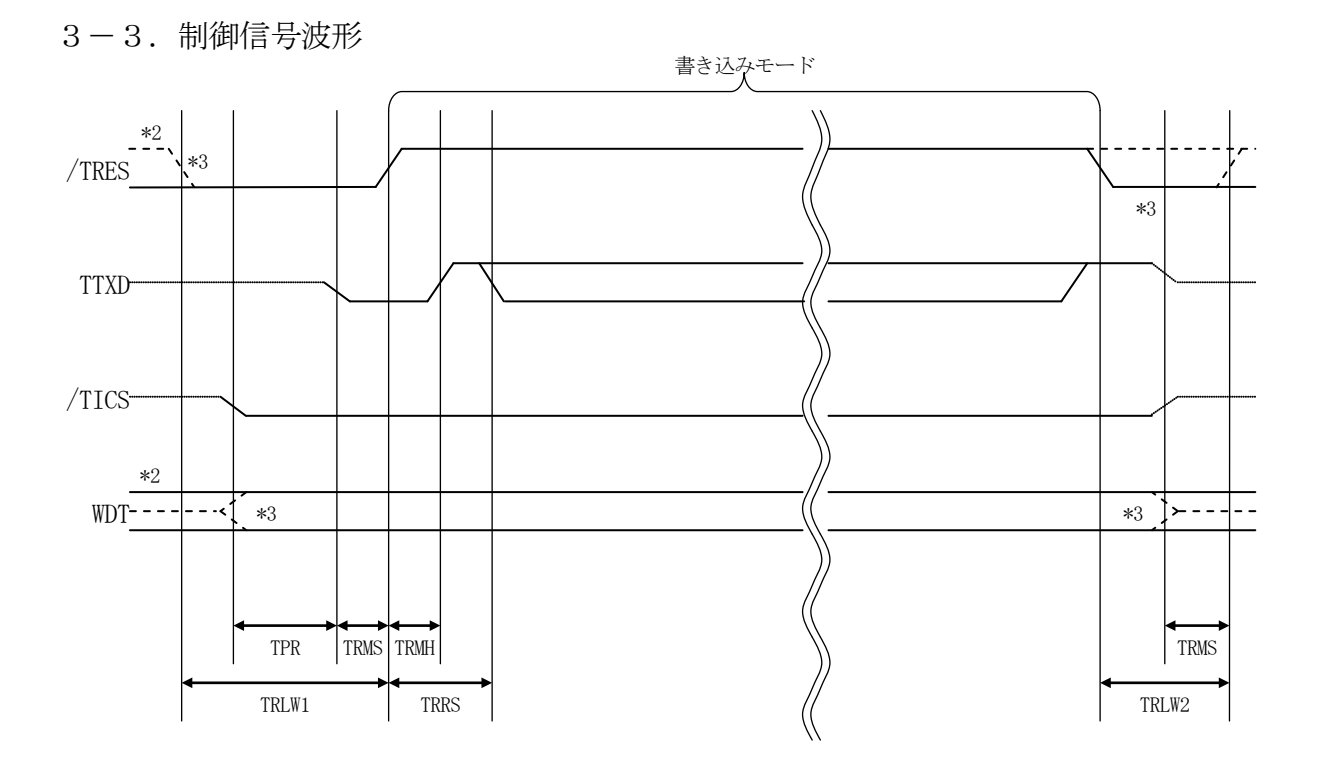

|       | ライ    | イタ仕様  |  |
|-------|-------|-------|--|
| TPR   | 250ms | (min) |  |
| TRLW1 | 350ms | (min) |  |
| TRLW2 | 100ms | (min) |  |
| TRMS  | 50ms  | (min) |  |
| TRMH  | 5ms   | (min) |  |
| TRRS  | 100ms | (max) |  |

- \*1: "---------" は、HiZ を示す。
  \*2: /TRES と WDT はオープンコレクタ出力。
- \*3: オプション機能です。

#### 【動作手順】

- ①フラッシュプログラマの電源投入後、ターゲットシステムの電源を入れてください。 プログラマは電源投入直後からリセット信号をアサートし、WDT信号の出力を開始します。
- ②デバイスファンクションの実行によって/TICSがアサートされ、フラッシュプログラム用の通信チャネルがターゲットシステム上でフラッシュプログラマ側に接続されます。

(フラッシュプログラム用の通信チャネル及び、関連信号が他のユーザ回路から独立して常時フラ ッシュプログラマに専有されるシステムでは、本信号による信号切り替えは必要ありません)

- ③マイコンのプログラミングモードが起動され、規定の通信回線を使ってNET IMPRESSとの 通信を始めます。通信は、あらかじめ設定されている通信条件で行います。
- ④デバイスファンクション終了後、リセット信号をアサートし、/TICSをネゲートします。 (/TICSネゲート後も、WDT信号(出力)から周期的なパルスが出力されつづけます)

3-4. プローブ

弊社では、標準プローブとしてAZ410、AZ411、AZ412、AZ413の4つを用意しております。各プローブのご用命は、弊社又は弊社代理店までご相談下さい。

各プローブの仕様は、NET IMPRESSインストラクションマニュアル【8-6. ターゲットインタフェイス】または、弊社ホームページをご参照ください。

< AZ 4 1 1/AZ 4 1 3 >

NET IMPRESSの入出力線の多くには、GND線との間に1MΩのプルダウン抵抗が付加さ れています。また、ターゲットシステム上で使用するNET IMPRESSからの制御線は、NET IMPRESS用のコネクタを外した際にターゲットシステムに対して障害とならないようにネゲー ト状態にしておくことが必要です。

これらの信号に対しユーザシステム上でユーザ電源及びGND信号に対し、10KΩ程度の抵抗に よりプルアップまたはプルダウンしておくことを推奨しています。

フラッシュライタからの制御信号線に対し、プルアップ抵抗(約10KΩ)をユーザシステム内で 付加できない場合には、AZ411/AZ413をご利用下さい。

AZ411/AZ413は、フラッシュライタからの制御出力線に対し、プルアップ/プルダウン 抵抗を任意に付加できるプローブです。

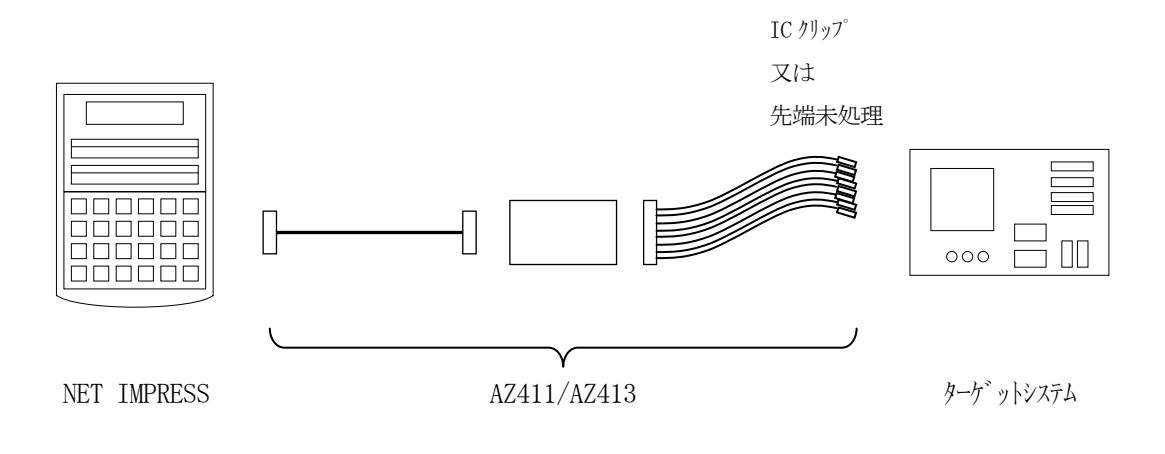

#### < AZ411/AZ413 >

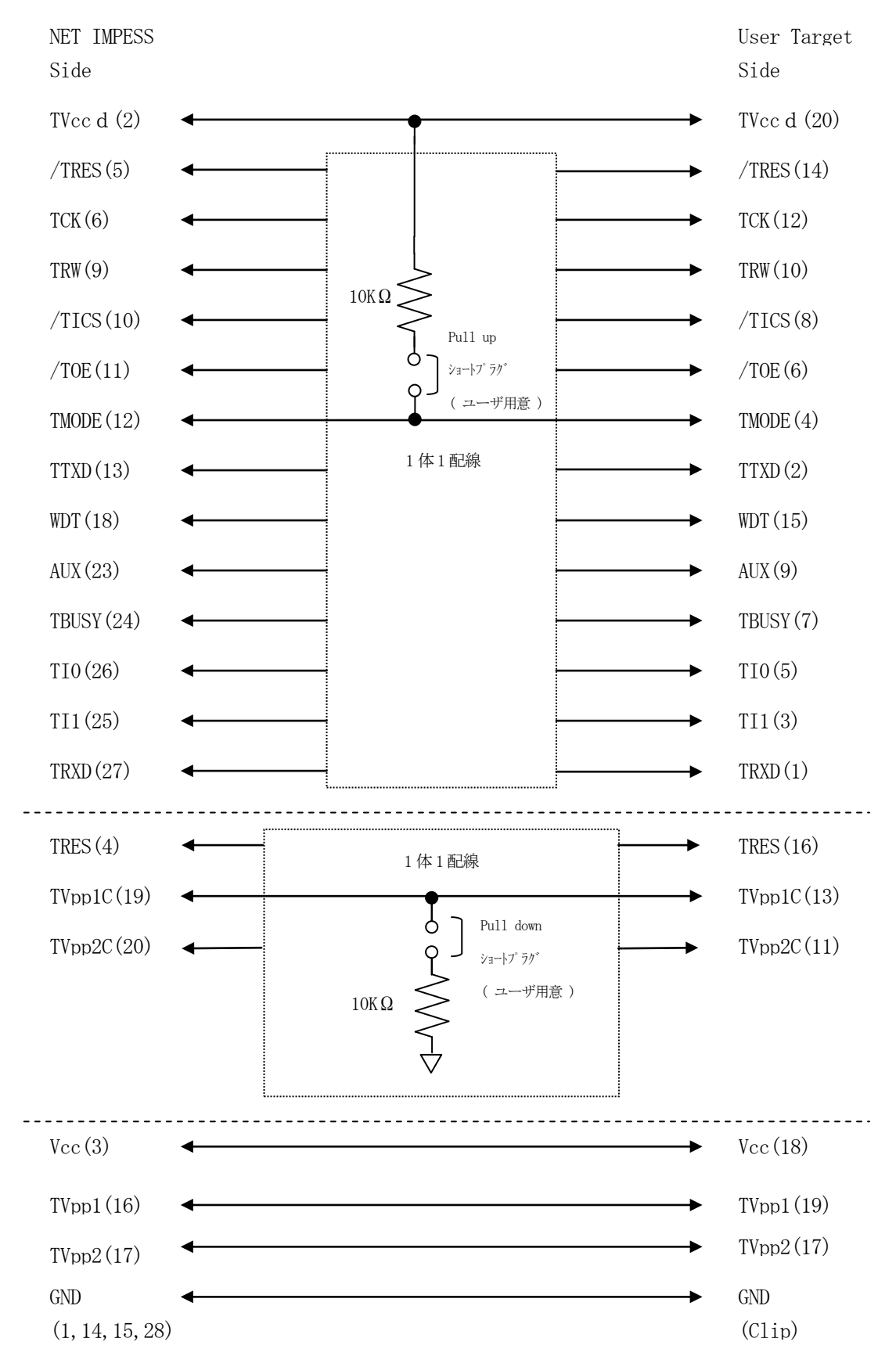

## 4. エラーメッセージ

信号線の接続やパラメータ設定の誤りに対して、デバイスファンクション実行時に、特別なエラー メッセージを出力されます。

本章に記載されている以外のエラーメッセージは、NET IMPRESSのインストラクションマ ニュアルをご参照下さい。

4-1. エラーメッセージ一覧

| へみ4-1. 機種回有のエノニアリビニン 見/     |          |                                       |  |  |  |  |  |
|-----------------------------|----------|---------------------------------------|--|--|--|--|--|
| エラーメッセージ                    | エラー要因/対策 |                                       |  |  |  |  |  |
| 1120                        | 要因       | サポートされないコマンドが発行されました。                 |  |  |  |  |  |
| NO SUPPORT COMMAND ERROR    | 対策       | パラメータファイルが対象マイコンの物となっているかご<br>確認ください。 |  |  |  |  |  |
| 1121                        | 要因       | マイコンのメモリサイズがパラメータと一致していません。           |  |  |  |  |  |
| MEMORY SIZE IS NOT MATCHING | 対策       | パラメータファイルが対象マイコンの物となっているかご<br>確認ください。 |  |  |  |  |  |

<表4-1.機種固有のエラーメッセージ一覧>

#### 5. 代表マイコン以外への適用

- パラメータテーブルの変更方法 -

5-1. パラメータ変更(NET IMPRESSのキーボードを使って)

NET IMPRESSインストラクションマニュアル【5-4.パラメータ設定】に示すファン クションコマンドで規定されるパラメータ(ファンクションD1~DF)については、NET IMP RESSのキーボード上で変更できます。

ターゲットシステムとの通信インタフェイスやご利用になるターゲットシステムの電源電圧などが この範囲に入ります。

#### < ご注意 >

マイコン内に内蔵されるフラッシュメモリブロック構成など、設定事項が多岐にわたる対象マイコン自体の変更は、NET IMPRESSのキーボードからは行えません。(リモートコントローラ: AZ490をご利用ください。)

また、実在マイコンのパラメータリストは、弊社より供給されている場合があります。 詳細は弊社、または弊社代理店までお問い合わせください。

5-2.対象マイコンの変更(リモートコントローラを使って)

弊社では、PCからNET IMPRESSをリモート制御するためのリモートコントローラ (AZ 490)を用意しております。リモートコントローラは弊社ホームページよりダウンロード可能です。 このリモートコントローラでは、NET IMPRESSのリモートコントロール機能のほかに、パラ メータテーブルの設定、確認ができます。

リモートコントローラでは、パラメータテーブルを個々に設定する事ができ、変更可能なパラメー タ設定対象は、以下のパラメータが含まれます。

| ①Device Type:    | 対象デバイス名称が設定できます                  |
|------------------|----------------------------------|
|                  | NET IMPRESS LCD上に表示される名称を変更できます  |
| ②Flash Rom Area: | 当該マイコンのフラッシュメモリ領域が設定できます         |
| ③Rom Block :     | フラッシュメモリのブロック構成をRom Group毎にスタート  |
|                  | アドレスとサイズを設定する事ができます              |
|                  | これにより、同一プロトコル・アルゴリズムをもつ代表マイコン以外の |
|                  | マイコンへの対応が可能となります                 |
| (4)MCU Clock :   | ターゲットマイコン動作クロック周波数の設定ができます       |

⑤通信インタフェイス:ターゲットシステムとの通信インタフェイスの設定ができます

⑥その他: その他のマイコンの固有設定情報を変更する事ができます

5-3. リモートコントローラによるパラメータの変更方法

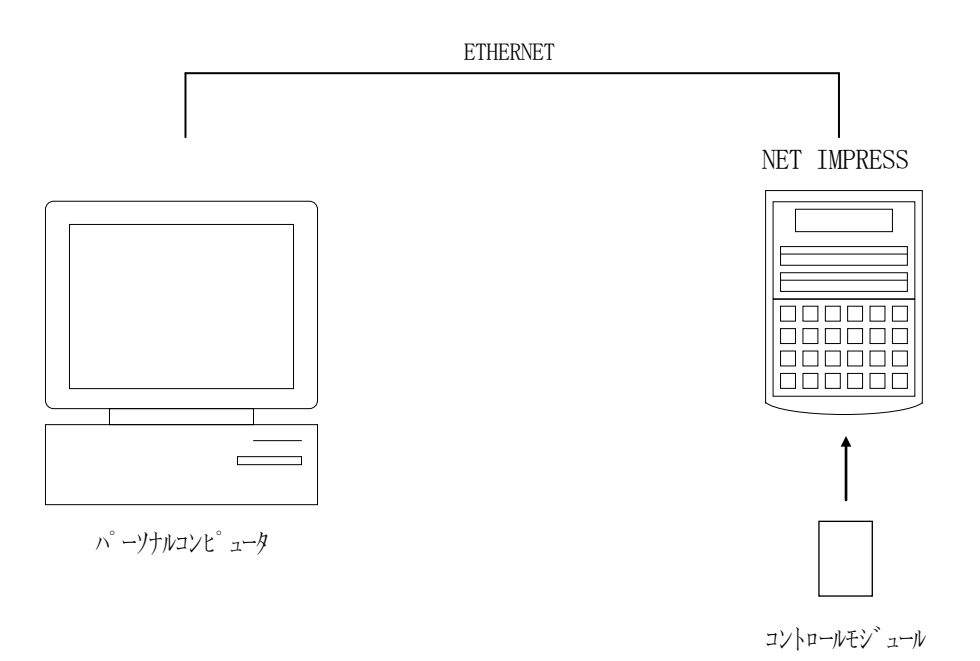

パーソナルコンピュータ (IBM-PC) とNET IMPRESSをETHERNETケーブルで 接続します。

NET IMPRESSには、ターゲットマイコン用のコントロールモジュールを実装しておきます。 パーソナルコンピュータ (Windows環境)上で、リモートコントローラを動作させることで、

NET IMPRESSに実装されたコントロールモジュールのパラメータテーブルを変更/確認することができます。

リモートコントローラ(AΖ490)では、パラメータの一括ロード/セーブが行えます。

一括してセーブすることができますので、同系列の各種デリバディブマイコンへのパラメータテー ブル変更を容易に行うことができます。

また、弊社ホームページよりダウンロードしたマイコンパックをコントロールモジュールにロードすることを容易に行うことができます。

#### 6. Y I Mフォルダ管理

6-1. Y I Mフォルダによる段取り替え

弊社ライタの仕様として、一連の書き込み制御用ファイル等をCFカード内のYIMフォルダで管理します。

そのため、異系列の書き込み仕様をもつマイコンに対しても、CFカードの交換なしに、リモート コントローラ(AZ490)のYIMフォルダ選択機能を用いて、スピーディな段取り換えを行うこ とができます。

YIMフォルダにはあらかじめ定義体ファイルや各種書き込みに使用するファイルをロードしてお く必要があります。

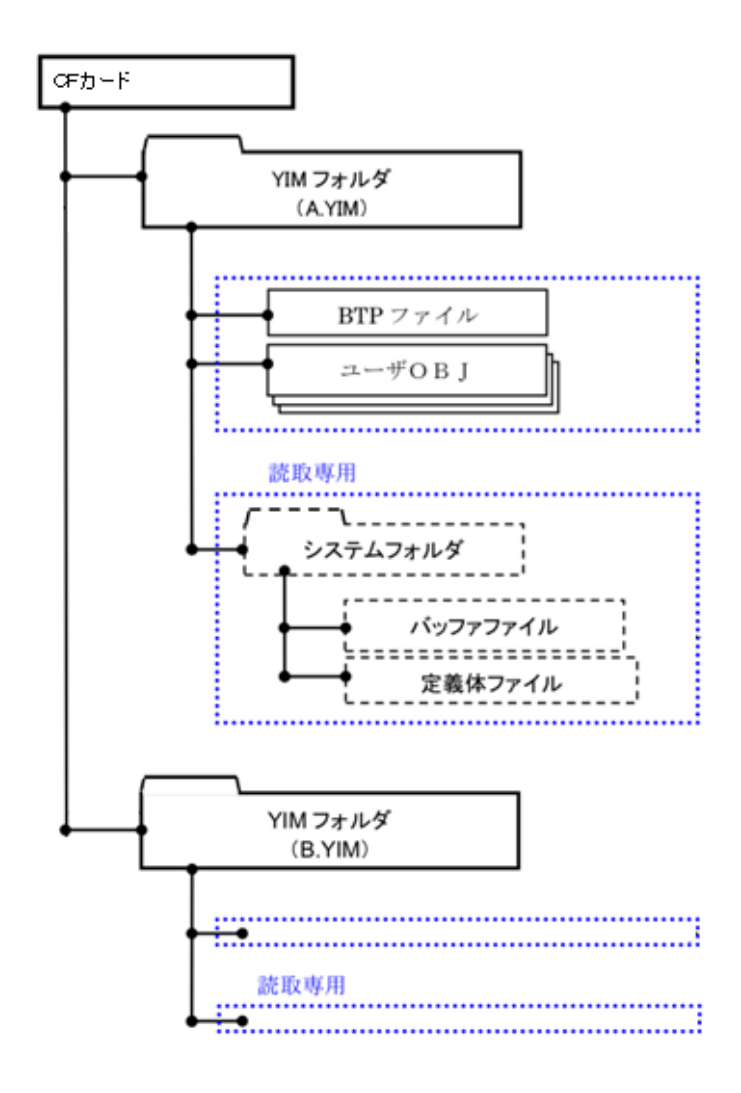

#### 6-2. 定義体交換方法

定義体ライセンスが付加された、CFカードをNET IMPRESSに実装された状態にして、リ モートコントローラ (AZ490)の定義体ダウンロード機能 (File Transfer画面の、 Load Definition Program)を使用して、YIMフォルダへの定義体ダウンロ ードを行います。(NET IMPRESS単体では、この機能はご利用できません)

定義体ライセンスをご購入時に、弊社より提供されたCDの中にある定義体ファイル(x x x. C M)をYIMフォルダにダウンロードして頂きます。

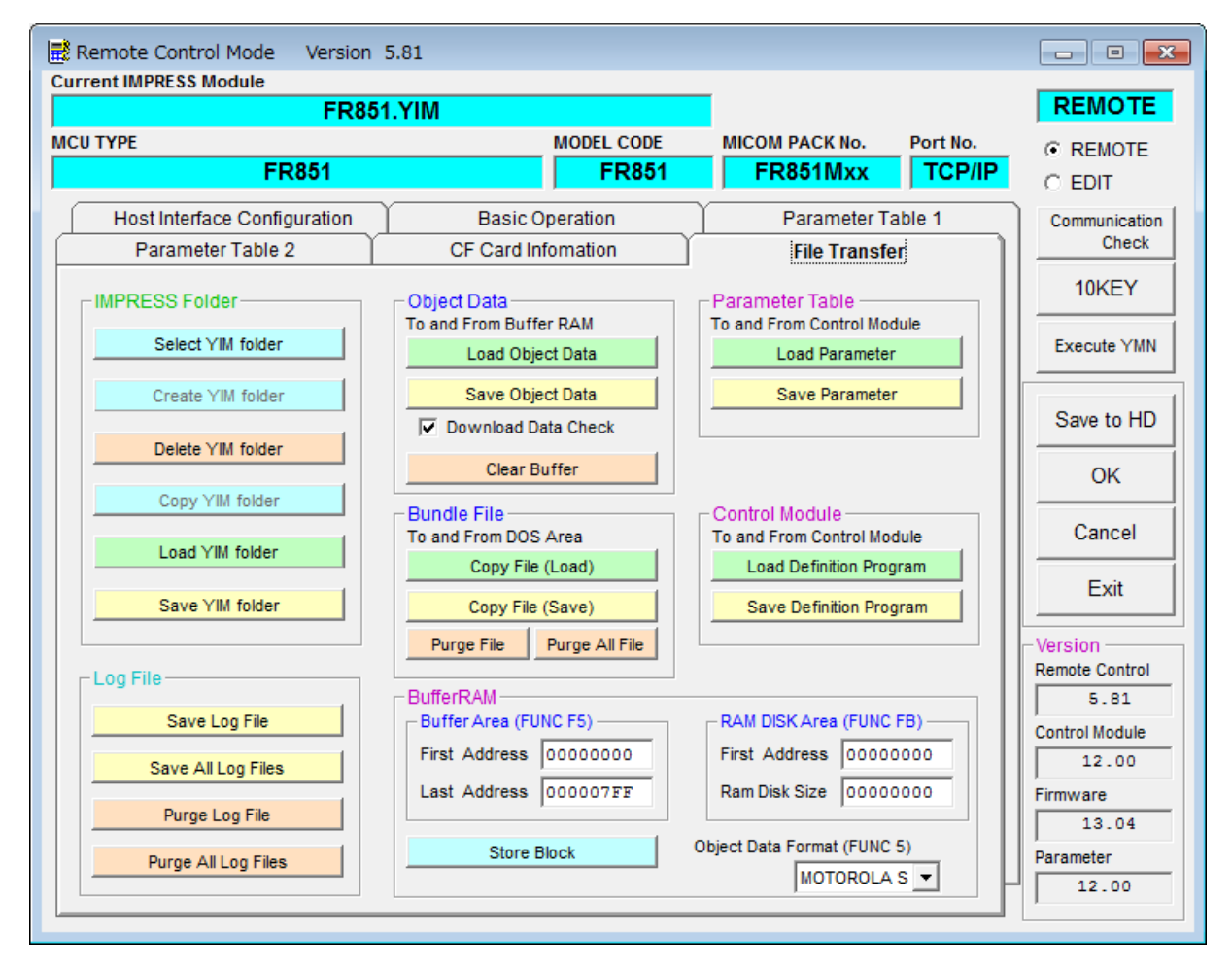

# 7. ご利用上の注意

- ①本コントロールモジュールは、弊社フラッシュマイコンプログラマ専用のコントロールモジュールです。弊社、フラッシュマイコンプログラマ以外ではご使用にならないでください。
- ②本コントロールモジュールは指定されたフラッシュマイコン専用のものです。
- 他のマイコンへの書き込みには、書き込みを行うマイコン専用のコントロールモジュールをご利用 ください。マイコンとコントロールモジュールとの対応を誤って使用すると、ターゲットシステム を破壊する恐れがあります。
- ③NET IMPRESSは、ターゲットシステムとのインタフェイスIC (NET IMPRESS 内部IC) 電源用に数mAの電流をTV c c d 端子より消費いたします。
- ④デバイスファンクション又は、ファンクション実行中には、コントロールモジュールの脱着は、行わないでください。
   コントロールモジュールアクセス中に、脱着してしまいますとコントロールモジュールを破壊する恐れがあります。
- ⑤フラッシュマイコンプログラマは、コントロールモジュールを実装した状態で動作します。